## **SF-HOT PATH: Quick Guide**

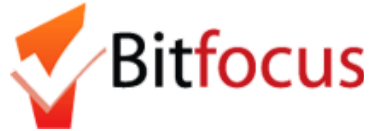

- Onesf.clarityhs.com
- Log in
- DO NOT share username and password

- Need Help? Get Support at <u>onesf@bitfocus.com</u> or
- +1 (415) 429-4211
- Access training materials online: ONESF Handouts

| 1. Search Client/Create Family                                                                                                    | 2. Enrollment (Date of First Contact)                                                                                                    | 3. Complete Assessment                                                                                                    |
|----------------------------------------------------------------------------------------------------|----------------------------------------------------------------------------------------------------|----------------------------------------------------------------------------------------------------|
| <ul> <li>Search for client</li> <li>Add client if needed</li> <li>If client is a part of a family, search and/or add each family member.</li> <li>Once all of the clients in the family are added, go to the head of household's profile and select Manage on the right side of the screen.</li> <li>Find the household members and click the arrow to add the person to the household</li> </ul> | <ul> <li>Programs tab</li> <li>Enroll in PATH Street Outreach if client lives in a place <u>not</u> meant for human habitation or PATH Supportive Services Only if a client lives in a place meant for human habitation.</li> <li>Project Start Date is first date of Contact</li> <li>Select "data not collected" for information not yet known, and click save.</li> </ul> JIIL Test PROGRAM HISTORY | <ul> <li>Complete the <u>Shelter (Individual Room)</u><br/><u>Placement Assessment</u> for the Head of<br/>Household.</li> <li>Answer the following questions:         <ul> <li>"Has this family been verified<br/>unsheltered by SFHOT or Access<br/>Point Outreach Teams?"</li> <li>"How many people do you have in<br/>your immediate family that are in<br/>need of shelter?"</li> <li>Click save.</li> </ul> </li> <li>All other questions will be completed by</li> </ul> |
|                                                                                                    | There are no results to display                                                                                                    | the Access Points                                                                                                    |
| Alison Test 0000                                                                                                    | PROGRAMS: AVAILABLE                                                                                                    | Jill Test                                                                                                    |
|                                                                                                    | PATH Street Outreach        PATH Supportive Services Only                                                                                                    | PROFILE HISTORY SERVICES PROGRAMS NOTES ASSESSMENTS F<br>ASSESSMENTS<br>Shelter (Individual Room) Prioritization Criteria                                                                                                    |

| 4. Update Client's Location                                                                                                    | 5. Outreach Contact Service                                                                                                    | 6. Date of Engagement                                                                                                    |
|----------------------------------------------------------------------------------------------------|----------------------------------------------------------------------------------------------------|----------------------------------------------------------------------------------------------------|
| <ul> <li>Click on the Location Tab to add details about the client's location Ex: Cross streets, phone numbers.</li> <li>+ Allows the address to be entered manually</li> <li>The Arrow will use GPS to enter your location when with the client.</li> <li>Use the Location Tab to enter as many locations as needed for a client</li> </ul>                                             | <ul> <li>Record Outreach Contacts by clicking Programs<br/>JIII Test<br/>PROFILE HISTORY SERVICES PROGRAMS<br/>Open the program enrollment<br/>PATH Street Outreach<br/>HSH: SFHOT<br/>Click the Provide Services tab         Select PATH Outreach Contact<br/>a. Not Staying on Streets ES, or SH         b. Staying on Streets ES, or SH<br/>c. Worker unable to determine<br/>Later contacts, use Attendance from the         Launcher menu         </li> </ul> | <ul> <li>Date of Engagement         <ul> <li>Programs Tab</li> <li>Open the program enrollment</li> <li>Record the Date of Engagement<br/>"The point at which an interactive<br/>client relationship results in a<br/>deliberate client assessment or<br/>the beginning of a case plan"</li> </ul> </li> <li>Enrollment History Provide Serv</li> </ul> |
| <ul> <li><b>7. Date of Status Determination</b></li> <li>Programs Tab</li> <li>Open the program enrollment</li> <li>Record the Date of Status<br/>Determination "The point at<br/>which the PATH-funded worker<br/>can determine if a person is<br/>eligible for the PATH Program.<br/>Only persons eligible for PATH<br/>can receive a PATH-funded<br/>service or referral."</li> </ul> | <ul> <li>Record a PATH Outreach Contact Service each time your most the client before Engagement.</li> </ul>                                                                                                    | <ul> <li>9. Exit</li> <li>If no service in 90 days, client is automatically exited</li> <li>Manual Exit: (Especially if housed!!!) <ul> <li>Search for client</li> <li>Programs Tab</li> <li>Open the program enrollment</li> <li>Click on Exit</li> <li>Fill in screen</li> </ul> </li> </ul>                                                          |
|                                                                                                    | time you meet the client before Engagement                                                                                                    |                                                                                                    |
|                                                                                                    | 8. Record PATH Services and Referrals                                                                                                    |                                                                                                    |
|                                                                                                    | <ul> <li>Programs Tab</li> <li>Click Provide Services</li> <li>Enrollment History Provide Services</li> </ul>                                                                                                    |                                                                                                    |